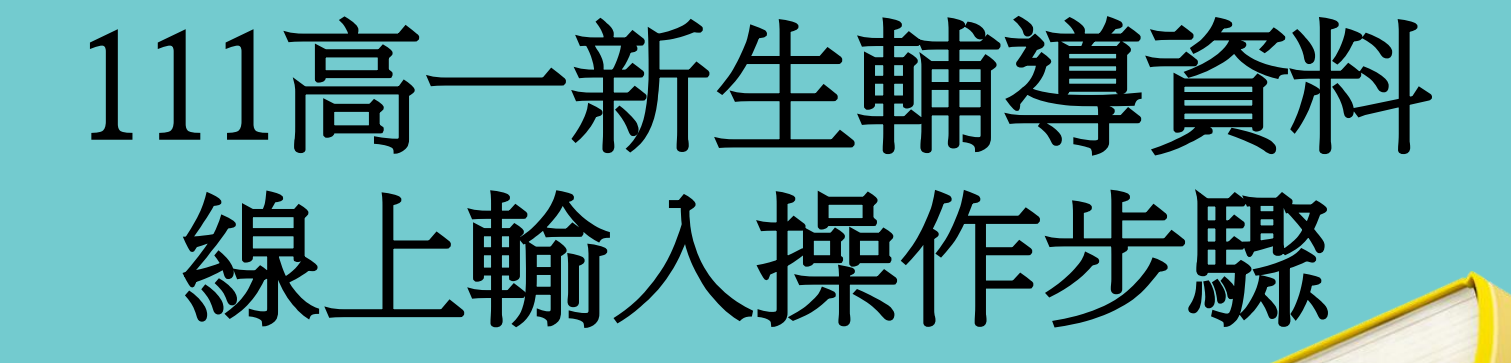

登入網址 ◆<u>http://203.72.94.15/online/</u>

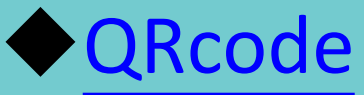

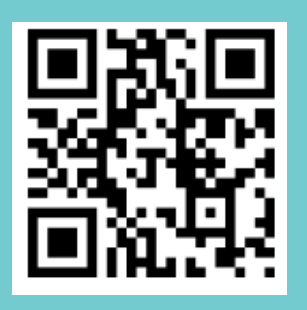

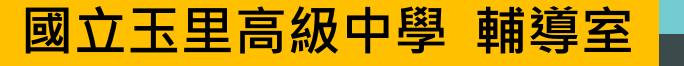

## 步驟1:由學校首頁進入學生專區成績輔導系統

| 徸          | 學生必看             | 招生訊息                          |                  | 升學導 | <b>義譽</b> 相 | 旁    | ž | 競賽         | 榮譽   | 榜    |     |      |
|------------|------------------|-------------------------------|------------------|-----|-------------|------|---|------------|------|------|-----|------|
|            |                  |                               | 單位               |     |             |      |   | 日期         |      |      |     |      |
|            |                  |                               | 學務處              |     |             |      |   | 2022       | 2/09 | /21  |     |      |
|            |                  |                               | 學務處              |     |             |      |   | 2022/09/20 |      |      |     |      |
|            |                  |                               | 學務處              |     |             |      |   | 2022/09/20 |      |      |     |      |
| 主健康核       | 會查               |                               | 學務處              |     |             |      |   | 2022       | 2/09 | /20  |     |      |
| 司部111:     | 年9月2日公布之         | 「111年                         | 學務處              |     |             |      |   | 2022       | 2/09 | /20  |     |      |
| 行駛路        | 線及調度方案」          |                               | 學務處              |     |             |      |   | 2022/09/20 |      |      |     |      |
| 別讓地震綁架你的情緒 |                  |                               | 輔導室              | 輔導室 |             |      |   | 2022/09/20 |      |      |     |      |
|            |                  |                               | 教務處              |     |             |      |   | 2022       | 2/09 | /20  |     |      |
| 整潔成為       | 責公告 の            |                               | 學務處              |     |             |      |   | 202        | 2/09 | 0/19 |     |      |
| 子自己。       | S                |                               | 學務處              |     |             |      |   | 2022       | 2/09 | )/19 |     |      |
|            |                  |                               |                  |     | <           | 1    | 2 | 3          | 4    | 5    | >   |      |
|            | ia m             |                               | T                |     |             | 笛子   | 6 | 列印         | 週    | 月    | 待辦哥 | 耳道 💌 |
| 31         | 9月1              | 3                             | 4                | 2   |             | 22/\ |   | 3          |      | 22   |     | 4    |
| (-         | 上午7:30) 9/1-9/7編 | 息上選課<br>【花 <del>花花</del> 時語文書 | in str           |     |             |      |   | -          |      |      |     | Þ    |
|            |                  | 16建称前义5                       | 0.5 <del>1</del> |     |             |      |   |            |      |      |     |      |
| 7          | C-STRATE S       | 8                             |                  | 9   |             |      |   | 10         |      |      |     | 11   |

|     | 訪客          | 圖書館 |   |
|-----|-------------|-----|---|
| 常用詞 | 資訊          |     | _ |
| ٠   | 線上報修系統      |     | _ |
| ٠   | 雲端差勤系統      |     | _ |
| •   | 線上公文系統(新版)  |     | _ |
| •   | 線上公文系統      |     | - |
| •   | 線上選課系統      |     | _ |
| •   | 成績輔導系統      |     |   |
| ٠   | 成績輔導系統(進修部) |     |   |
| •   | 公版成績系統(進修部) |     |   |
| •   | 班級課表查詢      |     |   |
| ٠   | 線上請購系統      |     |   |
| ٠   | 圖書線上查詢      |     |   |

## 步驟2: 輸入個人學號、密碼為身分證字號

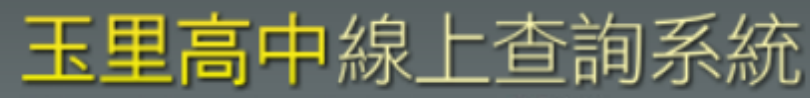

SHINHER ONLINE SYSTEM V2018 (2018.12.17)

- 若連續3次登入失敗,系統已鎖定, 請稍候再試或關閉瀏覽器所有頁面再試!
- 歡迎使用線上查詢系統 · 請先登入系統 ·
- 螢幕解析度設為1280x960以上為最佳狀態!
- 網路擁塞時請耐心等候系統回應。

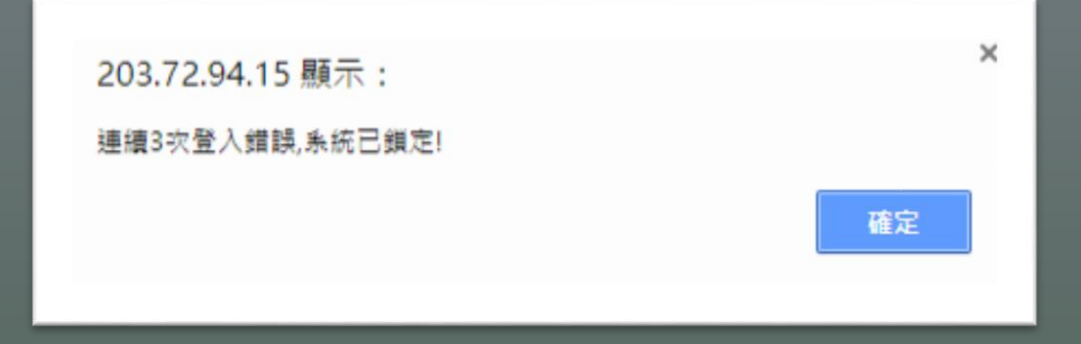

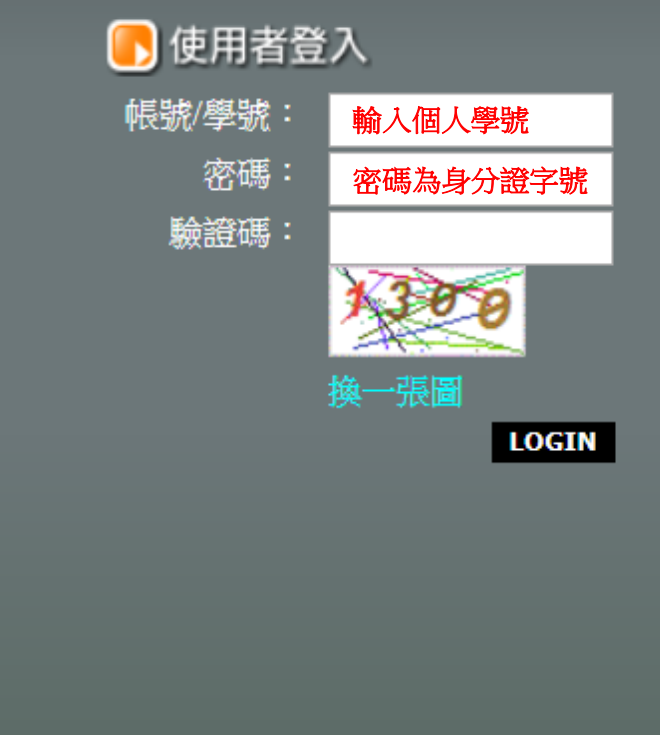

步驟3:點入學生個人的資料

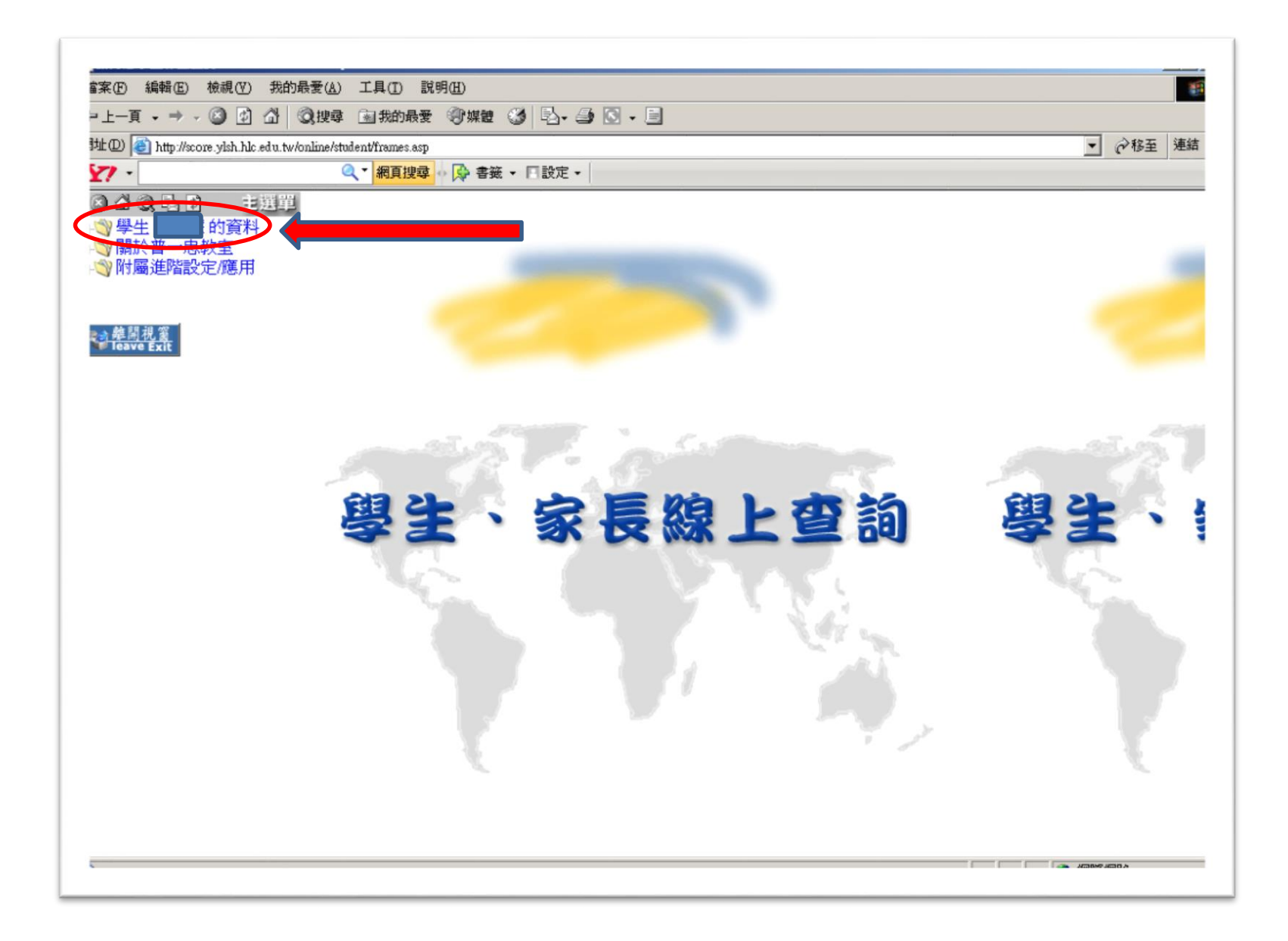

步驟4:點入登錄個人輔導資料

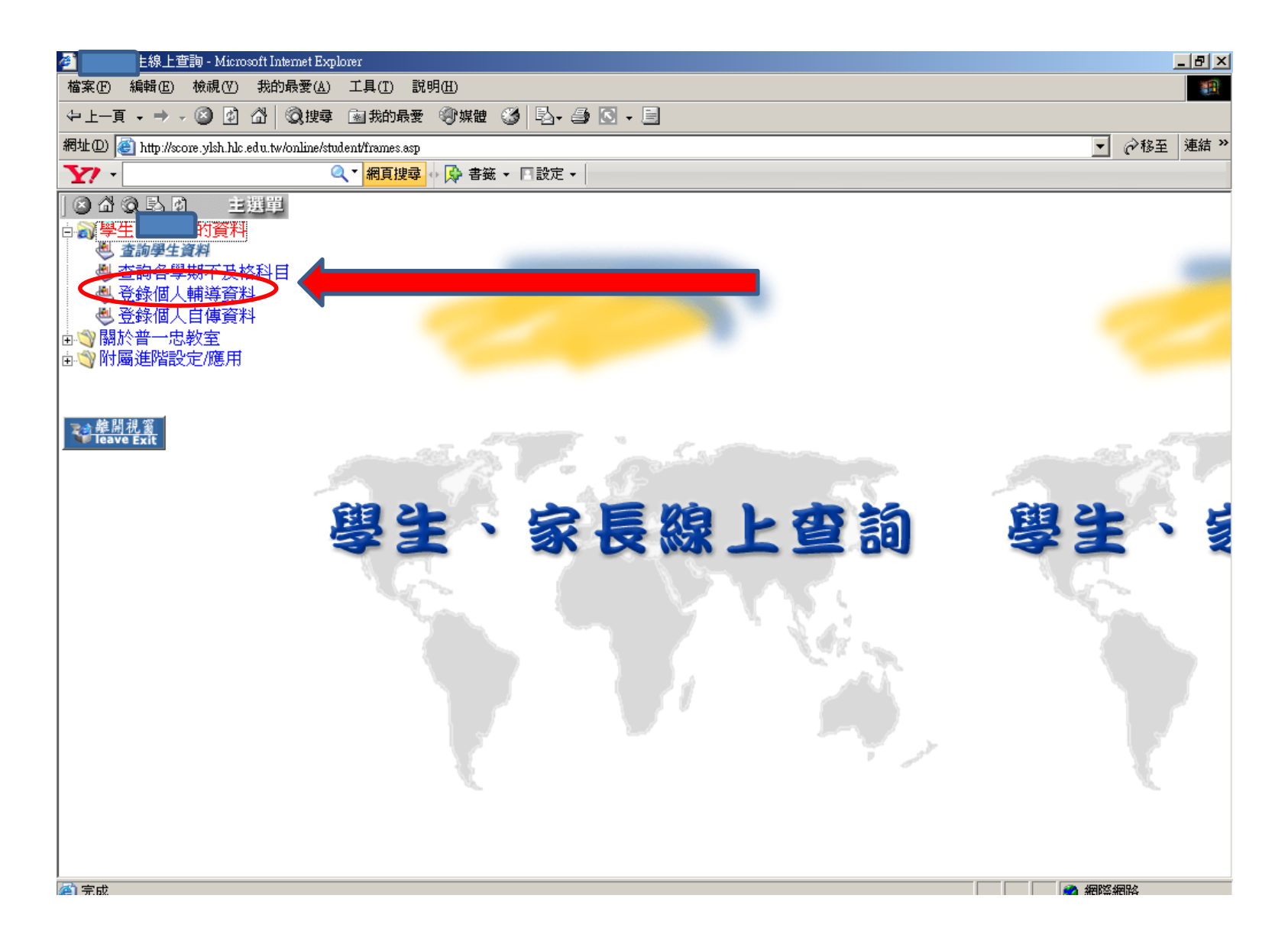

步驟5:每一欄位須填寫清楚

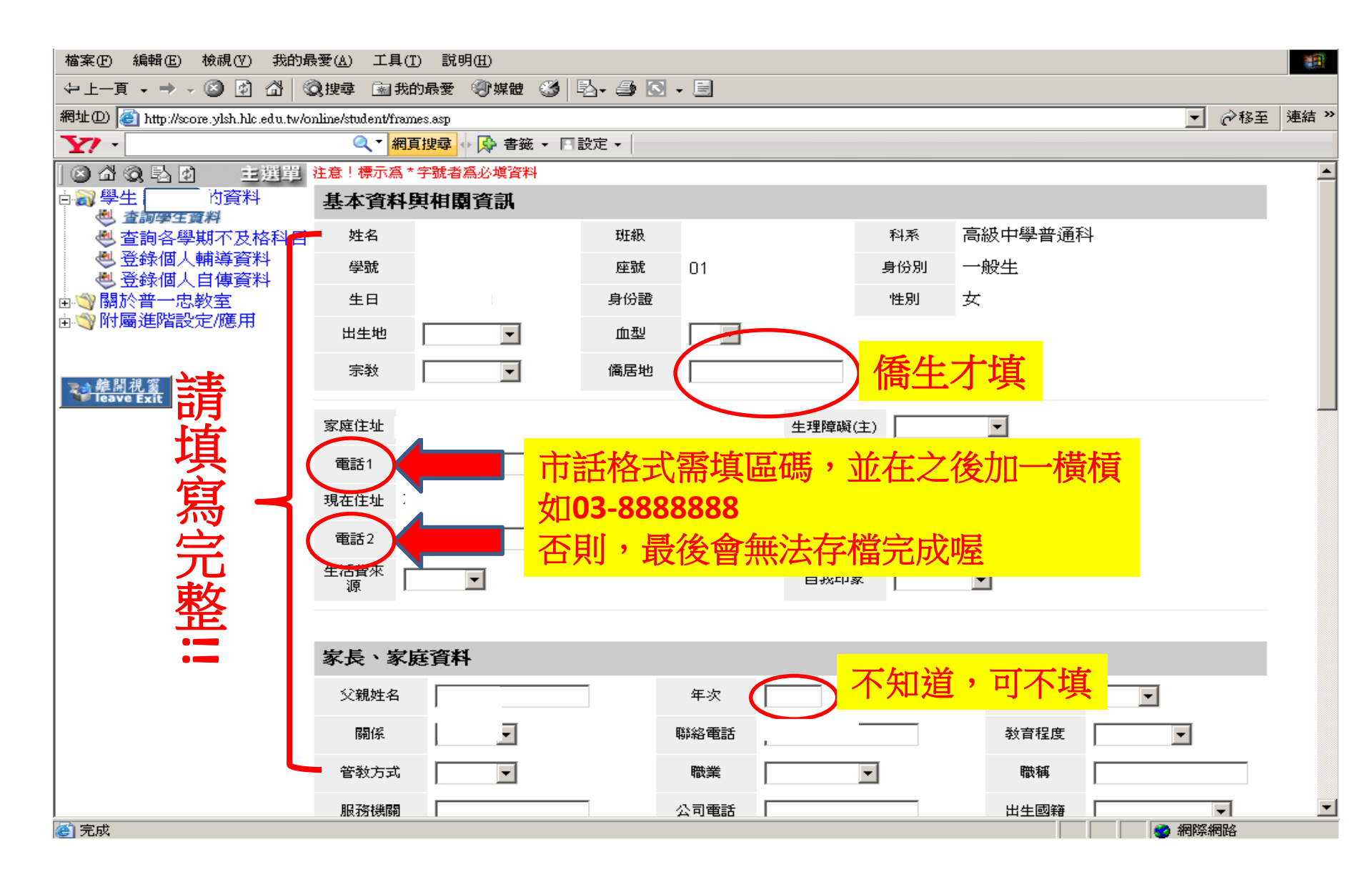

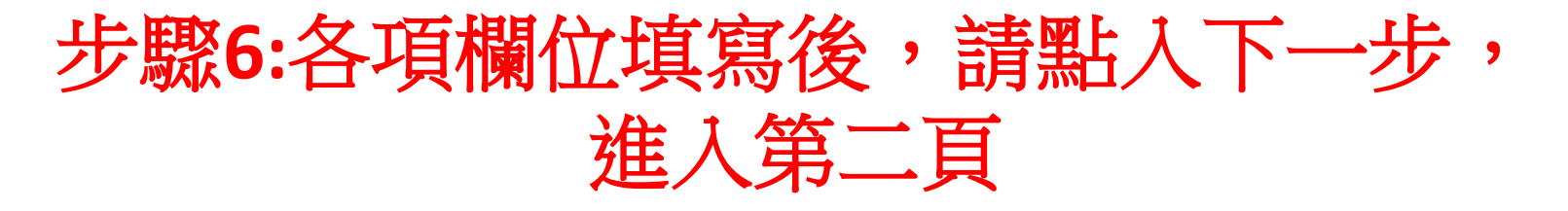

|         | 檔案(F) 編輯(E)              | 檢視(型) 我的最             | D最愛(A) 工具(I) 説明(H) (1) (1) (1) (1) (1) (1) (1) (1) (1) (1                  |    |
|---------|--------------------------|-----------------------|----------------------------------------------------------------------------|----|
|         | ⇔上一頁 → → →               | 🙆 🙆 🖓 🔇               | ③ 搜尋 函 我的最爱 ③ 媒體 ③ 昆 → ● ○ → ●                                             |    |
|         | 網址D) 🕘 http://sco        | ore.ylsh.hlc.edu.tw/o | /online/student/frames.asp市話格式需填區碼,並在之後加一枚                                 | 黃木 |
|         | <b>Y</b> ? -             |                       |                                                                            |    |
|         | ) 🛛 🖞 Q 🖻 🕅              | 主選單                   | 4                                                                          |    |
|         | 白 刻 學生                   | 「資料<br><sup>9料</sup>  | _ 否则,最後會無法存檔完成喔                                                            |    |
|         | 🕘 查詢各學                   | 期不及格科目                |                                                                            |    |
|         | │   ● 登録個人<br>●   ● 登録個↓ | 輔導資料<br>白慮密料          | 監護人姓名 ────────────────────────────────────                                 |    |
|         | □ ♥ 關於普一忠                | 教室                    |                                                                            |    |
|         | ☆ 附屬進階設                  | 定/應用                  |                                                                            |    |
|         |                          |                       | 地址                                                                         |    |
|         | <b>又自韓開視窗</b>            |                       | 01 同住 💌 *                                                                  |    |
|         | Teave Exit               | 諸                     | 父母關係 選同住、分住、分居者父、母親每一項資料均需填;                                               |    |
|         |                          |                       | 選 離婚 、 喪偶 、 不詳 者,則只需收父、母親其中之一方資料,但下面 單親家庭 資料需選適當項目。                        |    |
|         |                          | <b>埴</b>              | 身心障礙手冊 00 無 ▼ 身心障礙等級 00 無 ▼ 原住民身分 00 無 ▼                                   |    |
|         |                          |                       | 低收入戶 否 ▼ 隔代教養 否 ▼ 依親教養 否 ▼                                                 |    |
|         |                          | 寫一                    |                                                                            |    |
|         |                          | 210                   |                                                                            |    |
|         |                          | 完                     |                                                                            |    |
|         |                          |                       | ● 企業<br>● 父母一方死亡,另一方扶養。                                                    |    |
|         |                          | <b>憨</b>              | ● 父母離異或分居,小孩歸其中一方扶養。                                                       |    |
|         |                          | JE.                   | <ul> <li>● 父母一方在外長期工作小孩由另一方負責扶養。</li> <li>● 公母、大四野 人び人口、大口支付茶</li> </ul>   |    |
|         |                          |                       | <ul> <li>● 义母一万服监,小孩田另一万負耳状衰。</li> <li>● 不明原因(其他),小孩只由父母其中一方扶養。</li> </ul> |    |
|         |                          | ••                    | 父母關係爲同住或分居者免填,非同住者必須選擇正常以外的資料。                                             |    |
|         |                          |                       |                                                                            |    |
|         | 7日七:淮人                   | ?                     | 下一步                                                                        |    |
| 0:不曉得法足 | 三回交八                     | ·<br>+1. +            |                                                                            |    |
| • 建生门丰男 | 離絡人                      | 局土                    |                                                                            |    |
| A・胡儿内上ス |                          |                       |                                                                            |    |

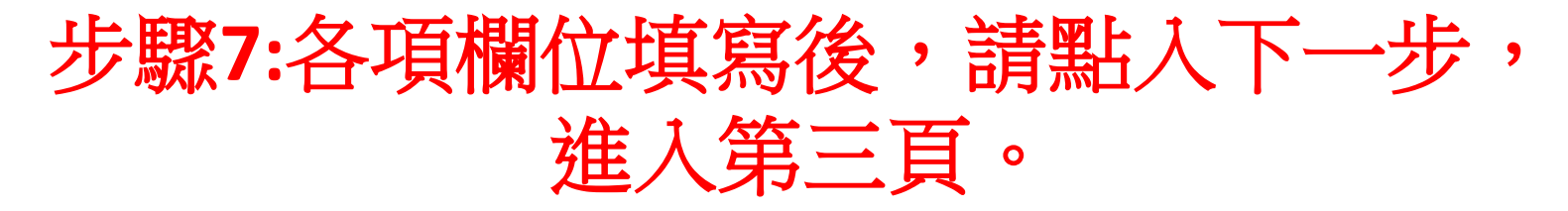

| 檔案(F) 編輯(E) 檢視(Y) 我的最愛(                            | 1) 工具(T) 診          | 明(出)             |          |       |
|----------------------------------------------------|---------------------|------------------|----------|-------|
| 〜上一頁 → → → 🕥 😰 🖄 і 🔇 搜                             | 尋 💿 我的最愛            | ⑦ 媒體 ③ 長 → ⑤ → 三 |          |       |
| 網址① 🙋 http://score.ylsh.hlc.edu.tw/online/         | /student/frames.asp |                  | ▼ 🔗 移至   | 連結 >> |
| Y7 -                                               | 《 ▼ 網頁搜尋            | ◇ 🚱 書籤 マ 🛛 設定 マ  |          |       |
| ○ 십 ② Ⅰ 図 主選單<br>○ ③ 學生 的資料                        | 喜愛學科                |                  |          | -     |
| <ul> <li>● 查詞學至資料</li> <li>● 查詢各學期不及格科目</li> </ul> | 困難學科                |                  |          |       |
| │ ● 登録個人輔導資料<br>● 登録個人自傳資料 ──                      | 特殊專長                |                  |          |       |
| ■♥關於普一忠教室                                          | 休聞興趣                |                  |          |       |
|                                                    | 參加社團                |                  |          |       |
| >→ 韓間視 窒                                           | 班級幹部                |                  |          |       |
| Verve Exit                                         | 校內競賽                |                  |          |       |
|                                                    | 校外競賽                |                  | _        |       |
|                                                    | 學習印象                | ── ▶ 請填寫完整!!     |          |       |
|                                                    | 學習行為                |                  |          |       |
|                                                    | 生活習慣                |                  |          |       |
|                                                    | 特殊習慣                |                  |          |       |
|                                                    | 其他                  |                  |          |       |
|                                                    | 人際關係                |                  |          |       |
|                                                    | 外向行爲                |                  |          |       |
|                                                    | 內向行爲                |                  |          |       |
|                                                    |                     |                  | ┠━╬╎下━╬╎ |       |
|                                                    |                     |                  |          |       |
|                                                    |                     |                  |          |       |

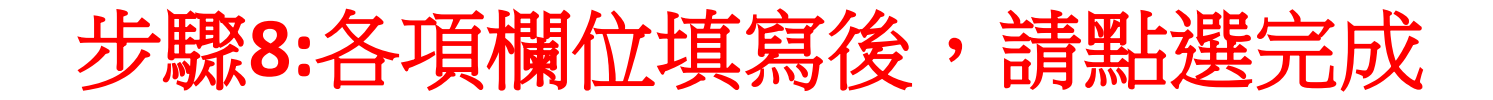

| 中止ー耳・→・②       ④       ○       ○       ○       ○       ○       ○       ○       ○       ○       ○       ○       ○       ○       ○       ○       ○       ○       ○       ○       ○       ○       ○       ○       ○       ○       ○       ○       ○       ○       ○       ○       ○       ○       ○       ○       ○       ○       ○       ○       ○       ○       ○       ○       ○       ○       ○       ○       ○       ○       ○       ○       ○       ○       ○       ○       ○       ○       ○       ○       ○       ○       ○       ○       ○       ○       ○       ○       ○       ○       ○       ○       ○       ○       ○       ○       ○       ○       ○       ○       ○       ○       ○       ○       ○       ○       ○       ○       ○       ○       ○       ○       ○       ○       ○       ○       ○       ○       ○       ○       ○       ○       ○       ○       ○       ○       ○       ○       ○       ○       ○       ○       ○       ○       ○       ○       ○                                                                                                    | 檔案(乎) 編輯(正) 檢視(∀) 我的最                                | 愛( <u>A</u> ) 工具(                  | I) 說明(H)            |           |         |           |            | 1        |  |  |  |  |
|----------------------------------------------------------------------------------------------------|------------------------------------------------------|------------------------------------|---------------------|-----------|---------|-----------|------------|----------|--|--|--|--|
| ###/@       ● @ ###       ● @ ###       ● @ ###       ● @ ###       ● @ ###       ● @ ###       ● @ ###       ● @ ###       ● @ ###       ● @ ###       ● @ ###       ● @ ###       ● @ ###       ● @ ###       ● @ ###       ● @ ###       ● @ ###       ● @ ###       ● @ ###       ● @ ###       ● @ ###       ● @ ###       ● @ ###       ● @ ###       ● @ ###       ● @ ###       ● @ ###       ● @ ###       ● @ ###       ● @ ###       ● @ ###       ● @ ###       ● @ ###       ● @ ###       ● @ ###       ● @ ###       ● @ ###       ● @ ###       ● @ ###       ● @ ###       ● @ ###       ● @ ###       ● @ ###       ● @ ###       ● @ ###       ● @ ###       ● @ ###       ● @ ###       ● @ ###       ● @ ###       ● @ ###       ● @ ###       ● @ ###       ● @ ###       ● @ ###       ● @ ###       ● @ ###       ● @ ###       ● @ ###       ● @ ###       ● @ ###       ● @ ###       ● @ ###       ● @ ###       ● @ ###       ● @ ###       ● @ ###       ● @ ###       ● @ ###       ● @ ###       ● @ ###       ● @ ###       ● @ ###       ● @ ###       ● @ ###       ● @ ###       ● @ ###       ● @ ###       ● @ ###       ● @ ###       ● @ ###       ● @ ###       ● @ ###       ● @ ###       ● @ ####       ● ###       ● @ ###                                                                                                    | ⇔上—頁 → → 🖉 🙆 🖓 🖗                                     | ) 搜尋 🔊 我                           | 的最愛 《⑦媒體 🍏 💁 🖨      | i 🖸 - 🗐 🔮 |         |           |            |          |  |  |  |  |
| Y                                                                                                    <                                                                                                    | 網址(D) 🕘 http://score.ylsh.hlc.edu.tw/or              | lline/student/fram                 | nes.asp             |           |         |           | <i>ج</i> 💽 | 移至 連結 >> |  |  |  |  |
| ● ● ● ● ● ● ● ● ● ● ● ● ● ● ● ● ● ● ●                                                                                                    | Y? -                                                 |                                    | 頁搜尋 🔹 🚱 書籤 マ 🛛 設定 マ |           |         |           |            |          |  |  |  |  |
| ● 2 ● 10 0 0 0 0 0 0 0 0 0 0 0 0 0 0 0 0 0                                                                                                     | ⊗ ѽ Q <b>込 団</b> 主選単                                 | 主意!標示爲:                            | *字號者爲必塡資料           |           |         |           |            | _        |  |  |  |  |
| <ul> <li>● 查翰各舉辦不及「科目<br/>● 登錄個人輔導資<br/>● 登錄個人自傳資<br/>● 登錄個人自傳資<br/>● 會中學號</li> <li>○ 開於書一思教室</li> <li>● 四中學號</li> <li>● 四中學號</li> <li>● 四日</li> <li>● 四中學號</li> <li>● 四中學號</li> <li>● 四中學號</li> <li>● 四中學號</li> <li>● 四中學號</li> <li>● 四中學號</li> <li>● 四中學號</li> <li>● 四中學號</li> <li>● 四中學號</li> <li>● 四中學號</li> <li>● 四中學號</li> <li>● 四中學號</li> <li>● 四中學號</li> <li>● 四日</li> <li>● 四日<th>白 🔊 學生 🔤 的資料 🕘 查詢學生資料</th><th>入學資料</th><th colspan="10">入學資料</th></li></ul> | 白 🔊 學生 🔤 的資料 🕘 查詢學生資料                                | 入學資料                               | 入學資料                |           |         |           |            |          |  |  |  |  |
| Newson   Newson   Newson <th>● 查詢各學期不及格科目 ● ● 查詢各學期不及格科目</th> <th colspan="7">入學情形 民國 年自花蓮縣立玉里國中 畢業,於民國 年進入本校就讀。</th>                                                                                                    | ● 查詢各學期不及格科目 ● ● 查詢各學期不及格科目                          | 入學情形 民國 年自花蓮縣立玉里國中 畢業,於民國 年進入本校就讀。 |                     |           |         |           |            |          |  |  |  |  |
| <ul> <li>■ ● ● ● ● ● ● ● ● ● ● ● ● ● ● ● ● ● ● ●</li></ul>                                                                                                    |                                                      | 入學方式                               | 申請入學                |           |         |           |            |          |  |  |  |  |
| ■ 中班報                                                                                                    | <ul> <li>➡♥ 關於普一忠教室</li> <li>➡♥ 附屬進階設定/應用</li> </ul> | 國中學號                               |                     |           | 國中座號    |           |            |          |  |  |  |  |
| File Line Line Line Line Line Line Line Lin                                                                                                    | 主                                                    | 國中班級                               |                     |           | स्त्र म | H M L JEE |            |          |  |  |  |  |
| 「は、       小学供教業前か         分子       小学供教         小学学校       小学学校         小学学校       小学学校         小学学校       小学学校         小学学校       小学学校         小学学校       小学学校         小学学校       小学学校         小学学校       小学学校         小学学校       小学学校         小学学校       小学         小学学校       小学         小学教別       ・         ***/*********************************                                                                                                    | <b>百月</b>                                            | 土本斗関                               | 时先亲住政               |           | 一正之     | テ 新力 伊    | デカソ        | •        |  |  |  |  |
| 舟學年度       月學年度       日月二〇二       日月二〇二       日日二〇二       日日二〇二       日二       日二       日二       日二                                                                                                    | Verifier Ieave Exit                                  | 本本月字:                              | 央 <b>孙</b> 耒明形      |           |         |           |            |          |  |  |  |  |
| 第     升學藝術       分子     升學類別        第     第       第     第       第     1       第     第       1     1       第     1       1     1       1     1       1     1       1     1       1     1       1     1       1     1       1     1       1     1       1       1 <th1< th="">       1       &lt;</th1<>                                                                                                    |                                                      | 升學年度                               |                     |           | 不則原     | ╁~~ 白     | 「「「」「」     | <u> </u> |  |  |  |  |
| 弁學類別        受訓地區         未升學類別           其他情況           其他情況                                                                                                    | いに思う                                                 | 升學學校                               |                     |           |         |           |            | ••       |  |  |  |  |
| 未升學類別       、       就業類別       、         整       其他情況       、       、            、            、            、            、            、            、                                                                                                    |                                                      | 升學類別                               |                     | •         | 受訓地區    |           |            |          |  |  |  |  |
| 其他情況       ▼         其他情況       ▼ <b>歴年導師資訊</b> ▼       導師2       導師3         導師4       ▼       導師5       ▼                                                                                                    | 元                                                    | 未升學類別                              |                     | •         | 就業類別    |           | •          |          |  |  |  |  |
| E年導師資訊     導師1     導師2     導師3     導師4     I     I                                                                                                    | 整                                                    | 其他情況                               |                     |           |         |           |            |          |  |  |  |  |
| 導師1       導師2     導師3       導師4                                                                                                    |                                                      | 歷年導師                               | 資訊                  |           |         |           |            |          |  |  |  |  |
| 導師4                                                                                                    | ••                                                   | 導師1                                |                     | 導師2       |         | 導師3       |            |          |  |  |  |  |
|                                                                                                    |                                                      | 導師4                                |                     | 導師5       |         |           |            |          |  |  |  |  |
|                                                                                                    |                                                      |                                    |                     |           |         |           | 山一步 完成     | Ř        |  |  |  |  |

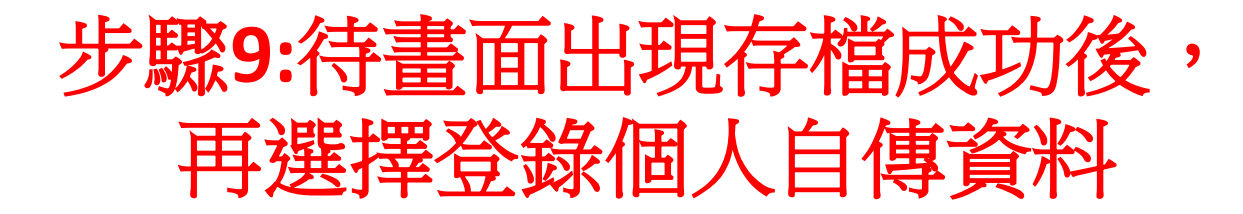

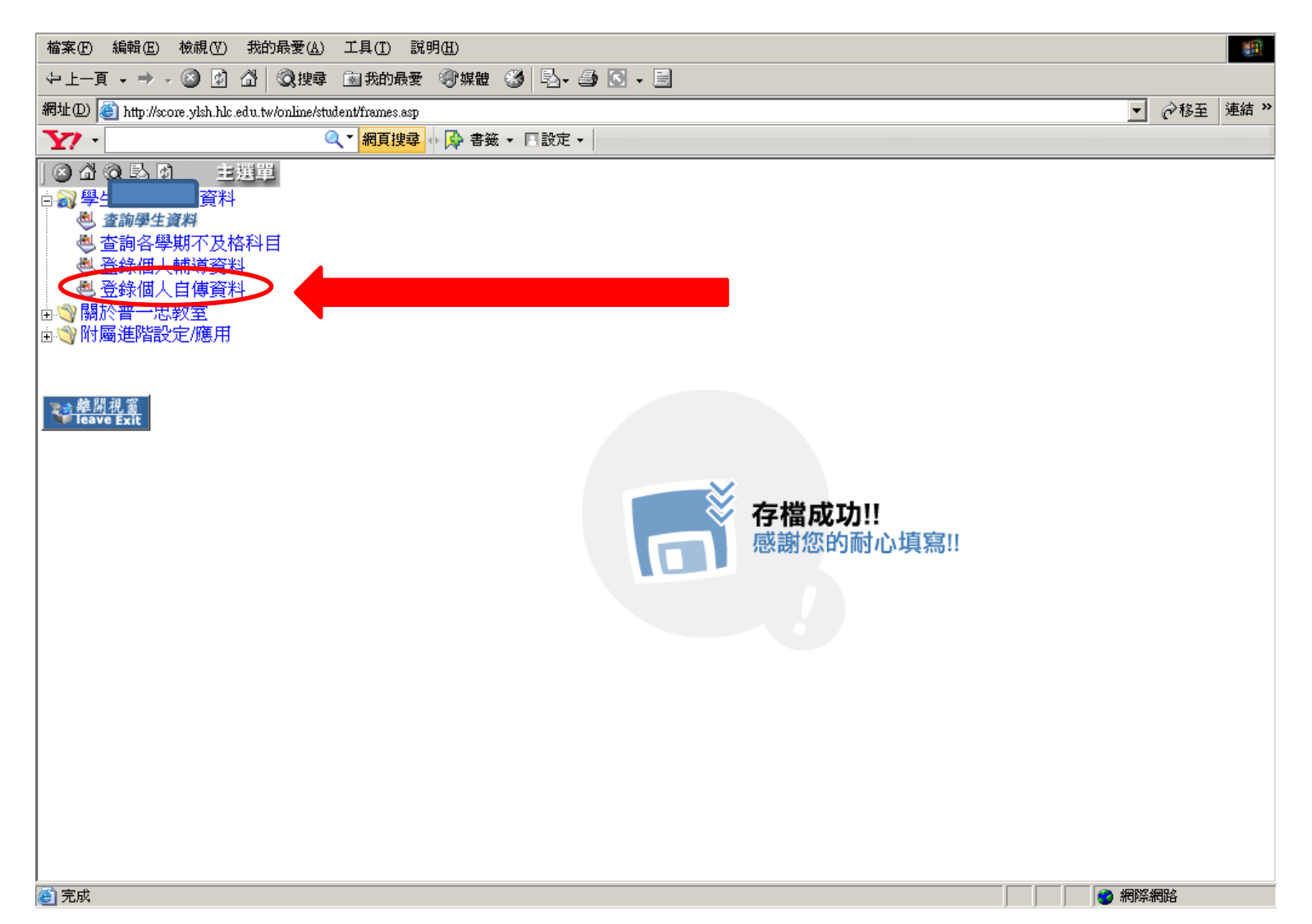

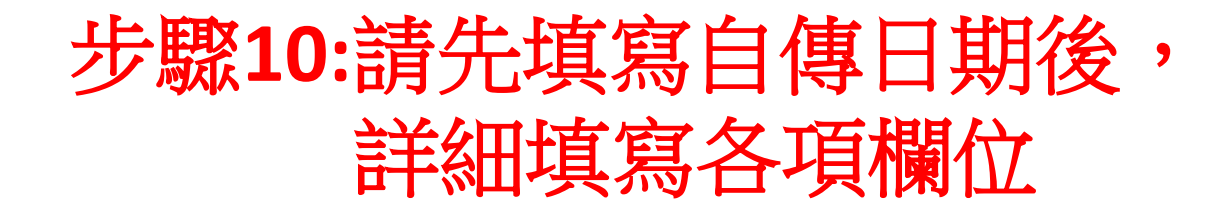

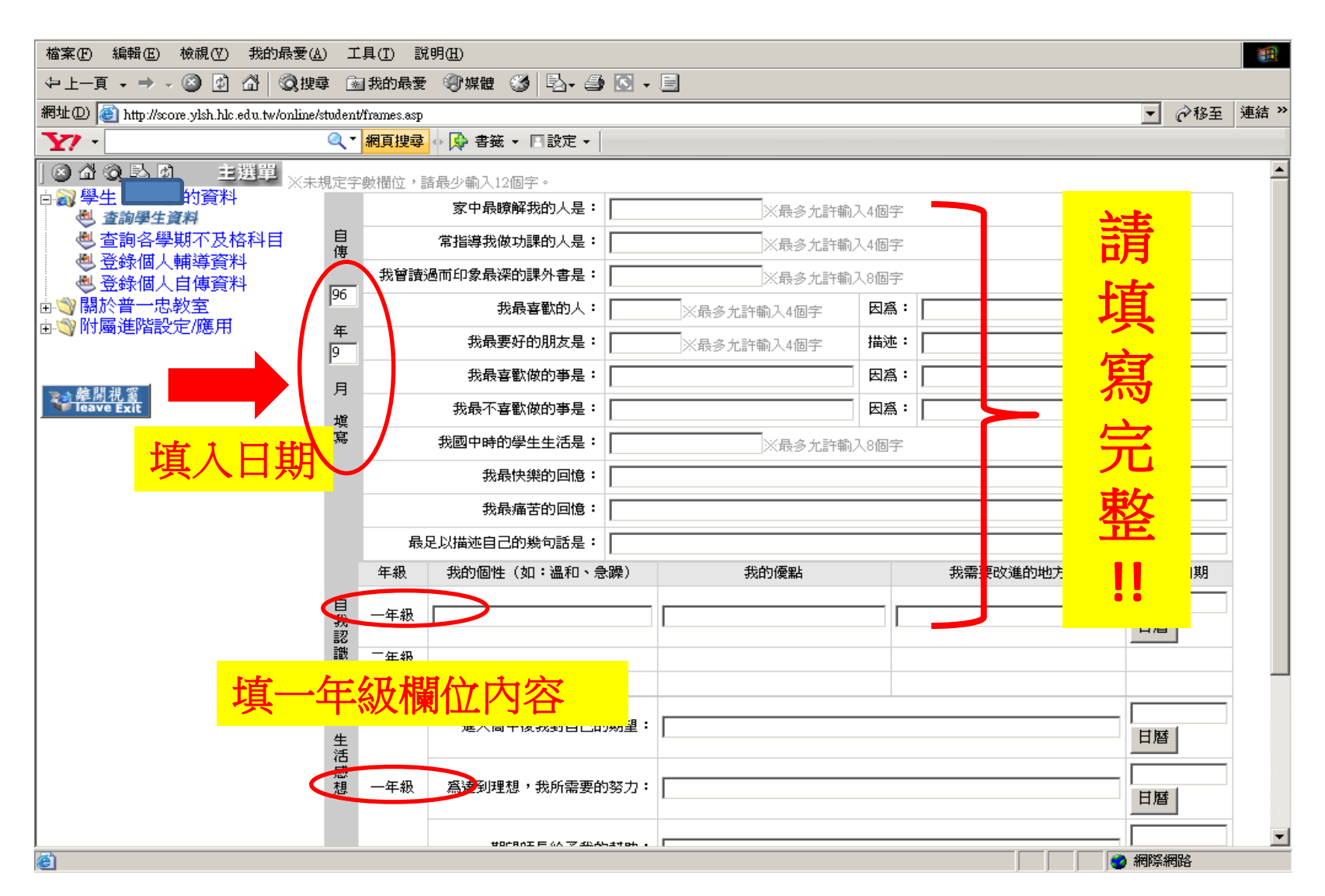

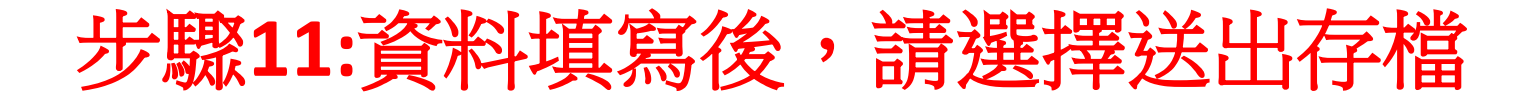

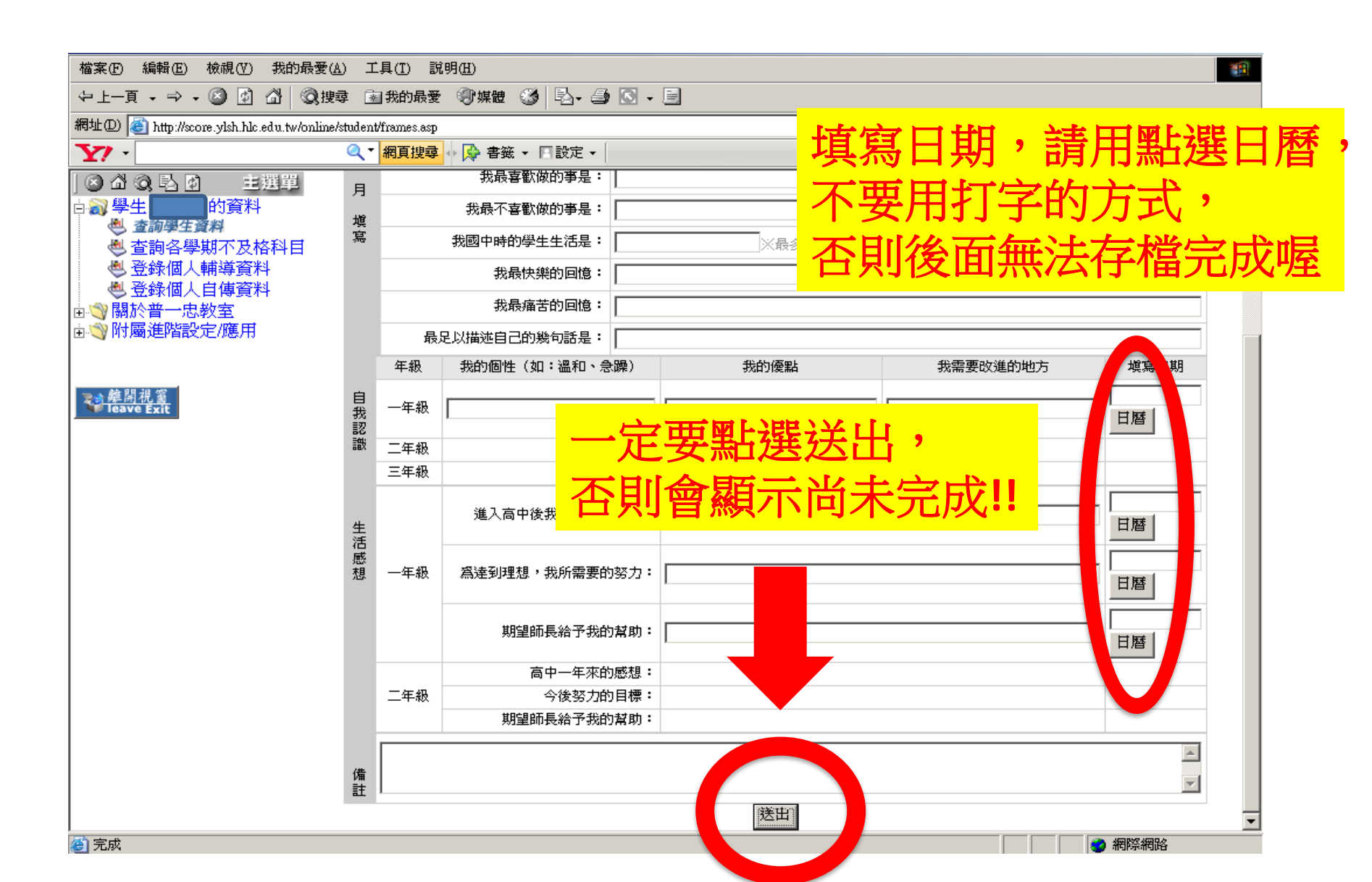

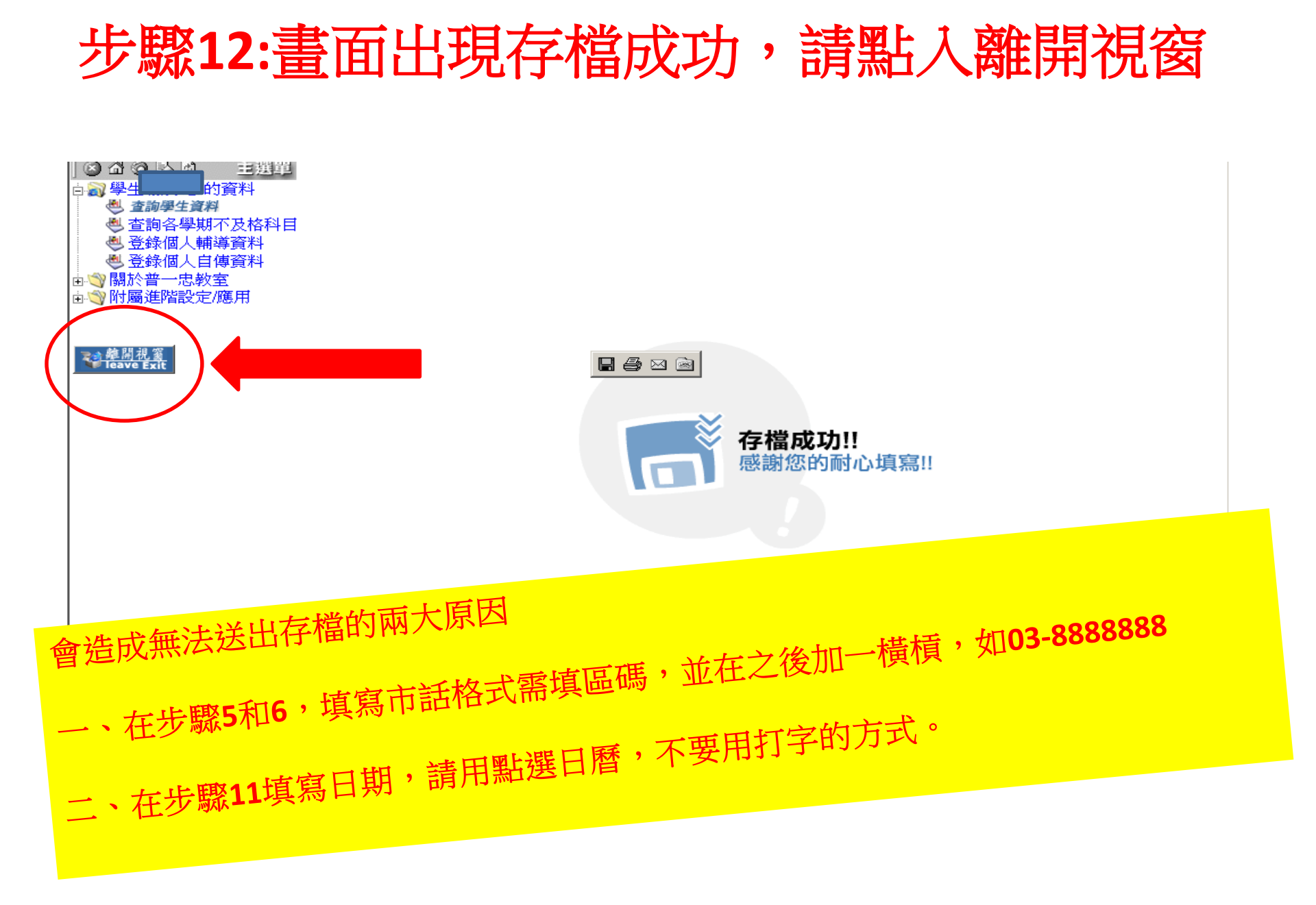

哪裡有電腦可以讓你更方便完成線上輸入呢?

1.9/28(三)班會時間全體高一上電腦教室填寫 請當天不要請假喔,如請假自行找時間上線填寫
2.你可在課餘時間,使用班級電腦…
3.你可以利用圖書館的電腦…
4.你可以利用家中電腦…
5.你可以使用手機…(但會考驗你的彈指神功) 請在9月底前填寫完成!!

看完操作步驟你可以開始登入網址提供填寫局
♦ <a href="http://203.72.94.15/online/">http://203.72.94.15/online/</a>

國立玉里高級中學 輔導室祝福你!